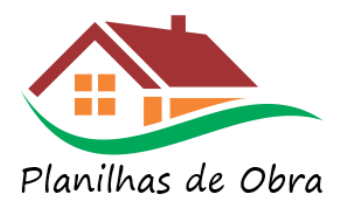

## FAQ – PLANILHAS DE OBRA VERSÃO 6.0

# Erros, e dúvidas frequentes

### Sumário

| 1. | Botões desabilitados ou "Congelados"                                    | 1 |
|----|-------------------------------------------------------------------------|---|
| 2. | Erro em tempo de execução '1004'                                        | 1 |
| 3. | Erro em tempo de execução '9'                                           | 2 |
| 4. | Erro em tempo de execução '91' ou Run-time error '91'                   | 2 |
| 5. | Erro em tempo de execução '52' ou Run-time error '52'                   | 2 |
| 6. | Célula com o campo #VALOR                                               | 3 |
| 7. | Problemas no filtro de Fornecedores / Ou outros Filtros                 | 4 |
| 8. | Valores da previsão de custos não batem com a realidade da minha região | 6 |

## 1. Botões desabilitados ou "Congelados"

Solução: Faltou habilitar macros, ver documento "Habilitar planilhas de obra"

# 2. Erro em tempo de execução '1004'

Este erro irá aparecer quando tentar abrir o módulo de "Custos efetivos" ou "Custos previstos";

**Solução:** Ele ocorre por que não foi efetuado o procedimento de "Abrir e fechar as planilhas de obra" mostrado no documento de 'Habilitar planilhas de obra'

O Procedimento de correção deve ser executado conforme detalhamento abaixo;

Abrir e fechar as planilhas de obra:
 Abrir a planilha" Custos Efetivos da Obra", e caso aparecer a mensagem abaixo:

Sim

Microsoft Office Excel

O Excel encontrou conteúdo ilegível em ' [NOME DA PLANILHA] '. Dese verto conteúdo desta pasta de trabalho? Se você confia na origem desta pasta de trabalho, clique em Sim.

Não

x

#### Figura 5- Tela de recuperação de conteúdo

Pressionar o botão 'Sim'. Logo após aberta, a planilha deve ser salva "(através do menu de salvar) e depois fechar.

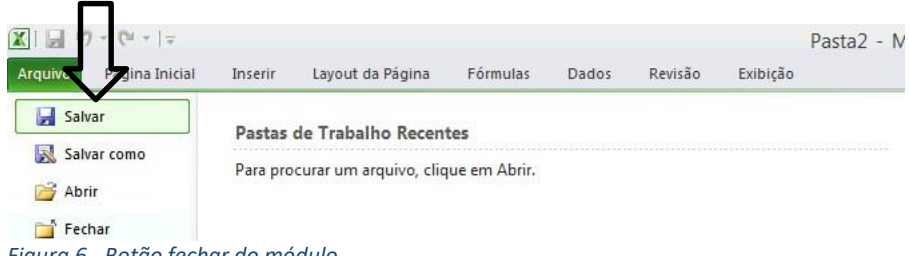

Figura 6 - Botão fechar do módulo

b. Repetir o passo do item acima para as planilhas "Custos Previstos da Obra" e "Menu";

### 3. Erro em tempo de execução '9'

Este erro irá aparecer porque não foi seguido a sequencia de passos iniciais (documento 'Habilitar planilhas de obra'), isso ocorre porque está se clicando diretamente em algum módulo (previsão ou controle) sem preencher e selecionar a obra cadastrada.

# 4. Erro em tempo de execução '91' ou Runtime error '91'

Causa provável 1: Este erro irá aparecer devido a mesma causa do item 8, abaixo

Causa provável 2: Devido ao seu office não configurado em portugue Brasil:

Abra um programa do Office, excel

Clique em Arquivo> Opções > Idioma.

Na caixa de diálogo Definir as preferências de idioma do Office, em Escolher idiomas de exibição e de ajuda, escolha o idioma que você quer usar e clique em Definir como padrão.

Imagem abaixo: Geral Configure as Preferências de Idioma do Office Fórmula ldioma de exibição do Office Dados Revisão de Texto Botões, menus e outros controles serão mostrados no primeiro idioma disponível nesta lista. 🕕 Salvar 1. Coincidir com o Microsoft Windows [Português] <preferencial> Adicionar um Idioma... Português Idioma Acessibilidade Mover para Bai<u>×</u>o Avançado Personalizar Faixa de Opcões Definir c Barra de Ferramentas de Acesso Rápido Revisores de texto e idiomas de criação do Office 0 Suplementos Gerencie os idiomas usados para criar e editar documentos, incluindo ferramentas de revisores de texto, como verificação ortográfica e gra Central de Confiabilidade Português (Brasil) <preferencial> Revisores de texto instalados Adicionar um Idioma...

# 5. Erro em tempo de execução '52' ou Runtime error '52'

Este erro poderá aparecer logo ao iniciar as planilhas ou logo após habilitar as macros, ao ocorrer pressione o

botão ao 'Fim' e continue seguindo os passos do documento 'Habilitar as planilhas de obra'

# 6. Célula com o campo #VALOR

Solução: Ocorre pois há "." onde deveria ter "," ou então há gravado juntamente com o valor o texto: R\$, remover este texto e deixar apenas números;

|          | G     | Н         | I               | J           | к             | L           | M              | Ν                |            |
|----------|-------|-----------|-----------------|-------------|---------------|-------------|----------------|------------------|------------|
|          |       |           |                 |             |               |             |                |                  |            |
|          |       |           |                 | NÃO #       | LTERAR        |             | Marcar cor     | no concluído     |            |
|          |       |           | LOCAL           | LISTA DE    | MATERIAIS     |             |                |                  |            |
| <b>-</b> | Qtd 🖵 | Local Un. | 🗸 Local Valor 👻 | Lista Un. 👻 | Lista Valor 👻 | Total       | ,T Dt Previsão | 🗸 Dt Conclusão 🖵 | Comentário |
|          |       | l serviço | R\$ 500,00      | -           | -             | R\$ 500,1   | 00 08/201      | .0 05/2010       |            |
|          | -     | 1 pç      | R\$ 460,00      | -           | -             | R\$ 460,    | 08/201         | .0 05/2010       |            |
|          | -     | l serviço | R\$ 15,872,00   | -           | -             | R\$ 15,872, | 00 08/201      | .0 05/2010       |            |
| 8        | 30,64 | m2        | R\$ 64,90       | -           | -             | R\$ 5,233,  | 54 04/201      | 1 03/2012        |            |
|          | -     | l pç      | R\$ 45,23       | -           | -             | R\$ 45,:    | 23 04/201      | 1 03/2012        |            |
|          | -     | 1 5m3     | R\$ 243,00      | -           | -             | #VALOR!     | 09/201         | 09/2012          |            |
|          | •     |           |                 |             |               | 4           |                |                  |            |

Figura 3 - Exemplo do campo "Valor"

# 7. Problemas no filtro de Fornecedores / Ou outros Filtros

Ao acessar o relatório de gastos por "Fornecedores" (No módulo de Custos Efetivos), ao usar o filtro de Fornecedores pode acontecer de aparecer Fornecedores "Fantasmas" que não são os seus fornecedores. Isso ocorre por uma falha na limpeza dos filtros, são fornecedores cadastrado no desenvolvimento das planilhas. Imagem abaixo;

| 🧭 M enu                |                                                         |       |
|------------------------|---------------------------------------------------------|-------|
|                        | Selecionar campo:                                       |       |
|                        | Empresa/Fornecedor                                      | ~     |
| Obra                   | A ↓ <u>C</u> lassificar de A a Z                        |       |
| Mês Pagto              | $\overrightarrow{A}$ Classificar de $\underline{Z}$ a A |       |
| Etapa<br>Local         | Mais Opções de Classificação                            |       |
| Dátulos do Linha       | 📕 🏹 Limpar Filtro de "Empresa/Fornecedo                 | or"   |
| BREITHAUPT S/A         | Filtros de <u>R</u> ótulos                              | 1     |
| MILIUM     Total Geral | Filtros de <u>V</u> alores                              | 1     |
|                        | Pesquisar                                               | 2     |
|                        | ····· 🗹 (Selecionar Tudo)                               | ^     |
|                        | Acital                                                  |       |
|                        | Antonio Pedreiro                                        |       |
|                        | Arquiteto                                               |       |
|                        | Asa                                                     |       |
|                        | Bloco Norte                                             |       |
|                        | Blu Entulho                                             | ~     |
|                        | <                                                       | >     |
| : •                    | OK Cane                                                 | relar |
| n 🛄                    | Curre                                                   |       |

Custos por fornecedores - Custo Efetivo

Figura 7 - Relatório de fornecedores

Para corrigir faça o seguinte procedimento:

Com botão direito sobre a tabela, selecione a opção de "Opções da Tabela Dinâmica"

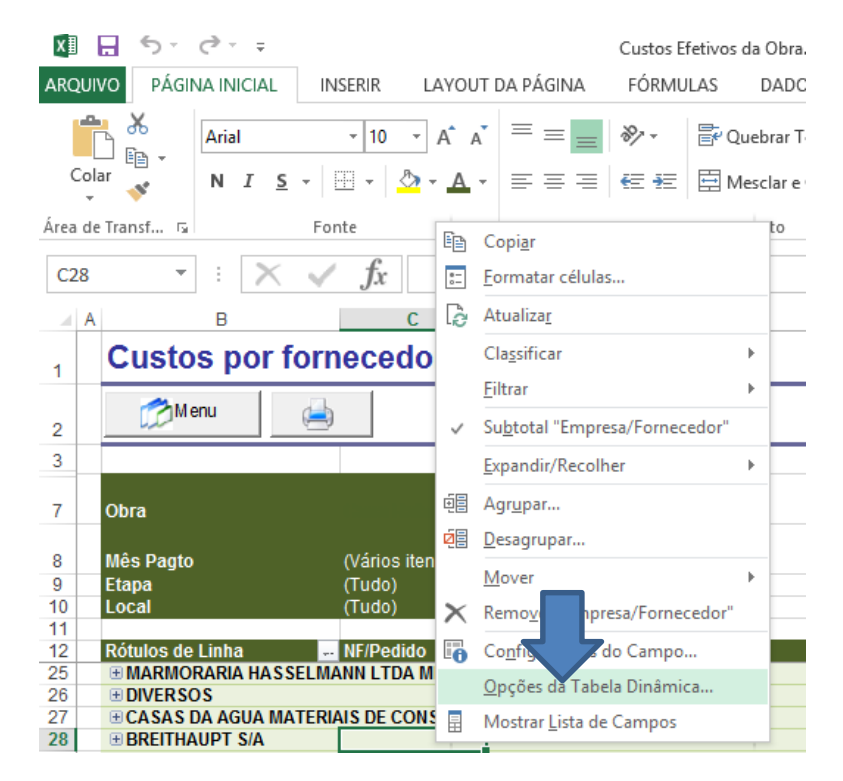

Figura 8 - Seleção das opções da tabela

Na aba "Dados" no campo "Número de itens retidos por campo: escolha a opção de Nenhum" e de um "OK";

| Opções da Tabela Dinâmica                                                                                                    | ?   | ×     |
|----------------------------------------------------------------------------------------------------|-----|-------|
| Nome da Tabela Dinâmica: td                                                                                                    |     |       |
| Layout e Formato Totais e Filtros Exibição Impressão Dados Texto Alt.                                                                                                    |     |       |
| Dados da Tabela Dinâmica                                                                                                    |     |       |
| <ul> <li>✓ Salvar dados de origem com arquivo</li> <li>✓ Habilitar o recurso Mostrar Detalhes</li> <li>Atualizar dados ao abrir o arquivo</li> <li>Reter itens excluídos da fonte de dados</li> <li>Núm<u>e</u>ro de itens retidos por campo:</li> <li>Núm<u>e</u>ro de itens retidos por campo:</li> <li>Núm<u>e</u>ro de itens retidos por campo:</li> <li>Núm<u>e</u>ro de itens retidos por campo:</li> <li>Núm<u>e</u>ro de itens retidos por campo:</li> <li>Núm<u>e</u>ro de itens retidos por campo:</li> <li>Núm<u>e</u>ro de itens retidos por campo:</li> <li>Nenhum</li> <li>✓</li> <li>Automático</li> <li>Nenhum</li> <li>✓</li> <li>Habilitar edição de célula na área</li> <li>Máximo</li> </ul> |     |       |
| ОК                                                                                                    | Can | celar |

Figura 9 - Tela das opções

Para finalizar, clique novamente com o botão direito e vá na opção de "Atualizar"; por 2x;

| x∎     | <b>∃ 5</b> • ∂• ∓                                                                               |       |                       | Custos Ef  | etivos da ( | Obra.xlsı              |
|--------|-------------------------------------------------------------------------------------------------|-------|-----------------------|------------|-------------|------------------------|
| ARQU   | IVO PÁGINA INICIAL INSERIR LAYO                                                                 | DUT D | A PÁGINA              | FÓRMU      | LAS D       | ADOS                   |
| Co     | $ \begin{array}{c c} & & \\ \hline \\ \hline \\ \hline \\ \hline \\ \\ \\ \\ \\ \\ \\ \\ \\ \\$ | Ă     |                       | ≫<br>∉ ≠≣  | F Queb      | rar Texto<br>lar e Cer |
| Área d | e Transf Га Fonte                                                                               | G     |                       |            | Alinhamen   | to                     |
| B29    | - : $\times$ $\checkmark$ $f_x$ mili                                                            |       | ar<br>tar cél         | ulas       |             |                        |
| /      | A B                                                                                             | lè    | Atualiza <u>r</u>     |            |             |                        |
| 1      | Custos por fornecedore                                                                          |       | Cla <u>s</u> sificar  |            |             | F                      |
|        | 🥕 Menu 👍                                                                                        |       | <u>F</u> iltrar       |            |             | •                      |
| 2      |                                                                                                 | ~     | Su <u>b</u> total "Em | presa/For  | necedor"    |                        |
| 3      |                                                                                                 |       | Expandir/Red          | olher      |             | •                      |
| 7      | Obra                                                                                            | ú,    | Agrupar               |            |             |                        |
|        |                                                                                                 |       | Decagrupar            |            |             |                        |
| 8      | Mês Pagto                                                                                       |       | <u>D</u> esagrupan.   |            |             |                        |
| 9      | Etapa                                                                                           |       | Mover                 |            |             | <u>۲</u>               |
| 11     | Local                                                                                           | ×     | Remo <u>v</u> er "En  | npresa/For | necedor"    |                        |
| 12     | Rótulos de Linha                                                                                |       | Configuraçã           | or do Com  |             | do                     |
| 25     | MARMORARIA HASSELMANN LTDA ME                                                                   | •0    | Co <u>n</u> iiguraço  | es do Cam  | ipo         |                        |
| 26     | DIVERSOS                                                                                        |       | <u>O</u> pções da T   | abela Dinâ | mica        |                        |
| 27     | CASAS DA AGUA MATERIAIS DE CONSTR     DELITIAUDT S/A                                            |       | Mostrar Lista         | de Camp    | os          |                        |
| 20     |                                                                                                 |       |                       |            |             | -                      |

Figura 10 - Atualizando a tabela

Podes consultar, que a lista vai aparecer somente seus fornecedores;

OBS. Importante: Para que outras tabelas não sejam afetadas nas planilhas, sugerimos voltar a opção para "Automático" conforme padrão inicial;

# 8. Valores da previsão de custos não batem com a realidade da minha região

Ao gerar uma previsão de custos os valores estão muito discrepantes dos valores reais de uma obra, Isso ocorre porque as planilhas estão interpretando incorretamente dados números do Windows, as planilhas trabalham com no padrão numérico brasileiro (provável que seu Windows ou Office esteja em Inglês), os valores deveriam ser:

- simbolo de agrupamento de digitos: . (ponto)

- simbolo decimal: , (vírgula)

VER ABAIXO: veja ospadrões que devem ser ajustados para correto funcionamento as planilhas.

Antes de iniciar este procedimento abaixo feche todas as planilhas Excel.

1. Abrir painel de controle (Windows 10) Windows 11: abra o aplicativo 'Configurações' no Windows PC através da caixa de pesquisa do Windows e vá para 'Hora e idioma > Idioma e região > Configurações relacionadas > Configurações administrativas de idioma -> aba formatos -> Configurações adicionais -> Números

| <ul> <li>Painel de Controle</li> </ul> |                                                                                                    |          | ~                                                                                                    | Ċ |
|----------------------------------------|----------------------------------------------------------------------------------------------------|----------|----------------------------------------------------------------------------------------------------|---|
| Ajuste a                               | as configurações do computador                                                                                                    |          | Exibir por: Categoria 🔻                                                                                                    |   |
|                                        | Sistema e Segurança<br>Verificar o status do computador<br>Salvar cópias de backup dos arquivos com Histórico<br>de Arquivos                             | <u>.</u> | Contas Usuário e Proteção p/ Família<br>Alterar o tipo de conta<br>Configurar Proteção para a Família para qualquer<br>usuário |   |
|                                        | Encontrar e corrigir problemas<br>Rede e Internet<br>Exibir o status e as tarefas da rede<br>Escolher opções de grupo doméstico e de<br>compartilhamento | <b>S</b> | Aparência e Personalização<br>Alterar o tema<br>Alterar tela de fundo da área de trabalho<br>Ajustar a resolução da tela       |   |
| -0                                     | Hardware e Sons<br>Exibir impressoras e dispositivos<br>Adicionar dispositivo                                                                            | Ð        | Relógio, Idioma e Região<br>Adicionar um idioma<br>Alterar métodos de entrada<br>Alterar formatos de data, hora ou número      |   |
|                                        | Programas<br>Desinstalar um programa                                                                                                    |          | Facilidade de Acesso<br>Permitir que o Windows sugira configurações<br>Otimizar exibição visual                                |   |

2. Entrar na tela de 'Alterar formatos de data, hora ou número'

| 8                                                 | Região                      | ×       |  |  |  |  |  |  |
|---------------------------------------------------|-----------------------------|---------|--|--|--|--|--|--|
| Formatos Local Admin                              | istrativo                   |         |  |  |  |  |  |  |
| Formato: Português (B                             | Brasil)                     |         |  |  |  |  |  |  |
| Coincidir com idioma do Windows (recomendado) 🗸 🗸 |                             |         |  |  |  |  |  |  |
| Preferências de idioma                            | 3                           |         |  |  |  |  |  |  |
| Formatos de data e l                              | -<br>nora                   |         |  |  |  |  |  |  |
| Data abreviada:                                   | dd/MM/aaaa                  | ~       |  |  |  |  |  |  |
| Data por extenso:                                 | dddd, d' de 'MMMM' de 'aaaa | ~       |  |  |  |  |  |  |
| Hora abreviada:                                   | HH:mm                       | ~       |  |  |  |  |  |  |
| Hora por extenso:                                 | HH:mm:ss                    | ~       |  |  |  |  |  |  |
| Primeiro dia da<br>semana:                        | domingo                     | ~       |  |  |  |  |  |  |
|                                                   |                             | _       |  |  |  |  |  |  |
| Data abreviada:                                   | 20/06/2015                  |         |  |  |  |  |  |  |
| Data por extenso:                                 | sábado, 20 de junho de 2015 |         |  |  |  |  |  |  |
| Hora abreviada:                                   | 10:45                       |         |  |  |  |  |  |  |
| Hora por extenso:                                 | 10:45:55                    |         |  |  |  |  |  |  |
|                                                   | Configurações adicionais    |         |  |  |  |  |  |  |
|                                                   | OK Cancelar                 | Aplicar |  |  |  |  |  |  |

3. Entrar em 'Configurações adicionais...' e configurar todos os valores conforme a tela aabaixo:

| 8                              | Persona                                                                                                  | alizar Fo | rmato      |                 | ×       |  |  |  |
|--------------------------------|----------------------------------------------------------------------------------------------------|-----------|------------|-----------------|---------|--|--|--|
| Números Unidad                 | de Monetária Hora Data                                                                                   |           |            |                 |         |  |  |  |
| Exemplo                        |                                                                                                    |           |            |                 |         |  |  |  |
| Positivo:                      | 123.456.789,00                                                                                           | Ne        | gativo:    | -123.456.789,00 |         |  |  |  |
|                                |                                                                                                    |           |            |                 |         |  |  |  |
| Símbolo d                      | ecimal:                                                                                                  |           |            |                 |         |  |  |  |
|                                |                                                                                                    |           | ,          |                 |         |  |  |  |
| Nº de casa                     | as decimais:                                                                                             |           | 2          |                 | ~       |  |  |  |
| Símbolo d                      | le agrupamento de dígitos:                                                                               |           |            |                 | ~       |  |  |  |
| Agrupame                       | ento de dígitos:                                                                                         |           | 123.456.78 | ~               |         |  |  |  |
| Símbolo d                      | le sinal negativo:                                                                                       |           | - v        |                 |         |  |  |  |
| Formato o                      | le número negativo:                                                                                      |           | -1,1 v     |                 |         |  |  |  |
| Exibir zero                    | s à esquerda:                                                                                            |           | 0,7        |                 | ~       |  |  |  |
| Separador                      | de lista:                                                                                                |           | ;          |                 | ~       |  |  |  |
| Sistema de                     | e medidas:                                                                                               |           | Métrico    |                 | ~       |  |  |  |
| Dígitos pa                     | drão:                                                                                                    |           | 012345678  | 19              | ~       |  |  |  |
| Usar dígite                    | os nativos:                                                                                              |           | Nunca      |                 | ~       |  |  |  |
| Clique em Red<br>de números, n | Clique em Redefinir para restaurar as configurações padrão do sistema<br>de números, moeda, hora e data. |           |            |                 |         |  |  |  |
|                                |                                                                                                    |           | OK         | Cancelar        | Aplicar |  |  |  |

4. Após isso pressionar em OK ou Aplicar em todas as janelas abertas, podendo retornara abrir as planilhas Excel.

Caso houver qualquer dúvida ou problema, enviar e-mail para: <u>suporte@planilhasdeobra.com</u>